# How To: Windows Server 2016 Standard Install

This document walks through performing a basic install of Windows Server 2016. It will cover booting from the DVD/USB/ISO, setting some basic configuration settings, and applying updates. This is not a comprehensive guide, but should provide enough information to get a basic server running. The configuration shown in this guide could be used as a starting point for domain controllers, file servers, Exchange servers, etc.

#### Installation Process

1. Power on the server and boot from your installation media (DVD/USB/ISO).

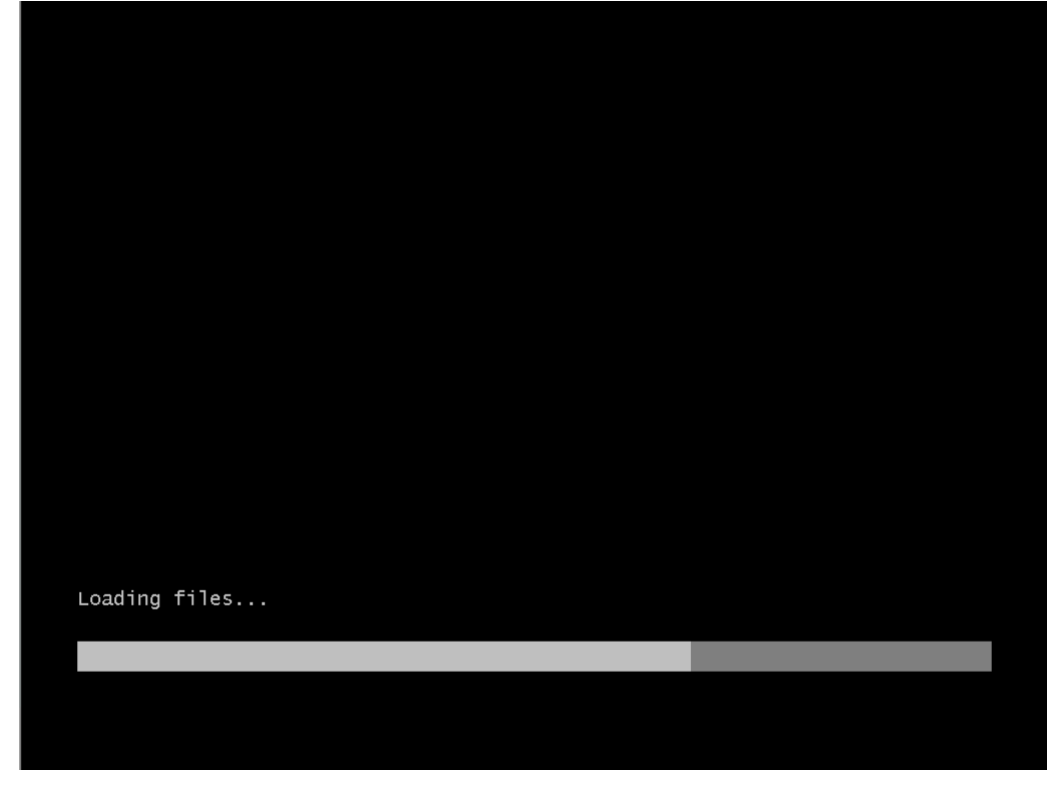

2. <u>Set your **Regional Settings** and click the **Next** button.</u>

| Windows Setup                                                          |                                                  | - • ×    |
|------------------------------------------------------------------------|--------------------------------------------------|----------|
|                                                                        | Vindows Server <sup>,</sup> 2016                 |          |
| Langua <u>ge</u> to install:                                           | English (United States)                          | <b>.</b> |
| <u>T</u> ime and currency format:<br><u>K</u> eyboard or input method: | English (United States)<br>US                    | •<br>•   |
| Enter your language a                                                  | nd other preferences and click "Next" to continu | e.       |
| © 2016 Microsoft Corporation. All rights reserve                       | d.                                               | Next     |

3. Click Install.

| <b>h</b> |                                                                            |  |
|----------|----------------------------------------------------------------------------|--|
|          | Windows Setup                                                              |  |
|          | Install now                                                                |  |
|          | Repair your computer<br>© 2016 Microsoft Corporation. All rights reserved. |  |
|          |                                                                            |  |

4. Select Windows Server 2016 Standard (Desktop Experience) and click the Next button.

| G                          | Windows Setup                                                                                                    |                                                           |                                      |     |  |
|----------------------------|----------------------------------------------------------------------------------------------------|-----------------------------------------------------------|--------------------------------------|-----|--|
|                            | Select the operating system you want to install                                                                                                    |                                                           |                                      |     |  |
|                            | Operating system                                                                                                    | Architecture                                              | Date modified                        |     |  |
|                            | Windows Server 2016 Standard                                                                                                    | x64                                                       | 9/12/2016                            |     |  |
|                            | Windows Server 2016 Standard (Desktop Experience)                                                                                                    | x64                                                       | 9/12/2016                            |     |  |
|                            | Windows Server 2016 Datacenter<br>Windows Server 2016 Datacenter (Deckton Experience)                                                                                                    | x04                                                       | 9/12/2016                            |     |  |
|                            |                                                                                                    | AUT                                                       | 5/12/2010                            |     |  |
|                            | Description:<br>This option is useful when a GUI is required—for example, t<br>application that cannot be run on a Server Core installation<br>supported. For more details see "Windows Server Installatio | o provide backward<br>All server roles and<br>n Options." | compatibility for an<br>features are |     |  |
|                            |                                                                                                    |                                                           | Ne                                   | ext |  |
|                            |                                                                                                    |                                                           |                                      |     |  |
| 1 Collecting information 2 | Installing Windows                                                                                                    |                                                           |                                      |     |  |

5. Check I accept the license agreement and click the Next button.

| G                          | 🖌 🔏 Windows Setup                                                                                                    |  |
|----------------------------|----------------------------------------------------------------------------------------------------|--|
|                            | Applicable notices and license terms                                                                                                    |  |
|                            | Your use of this software is subject to the terms and conditions of the license agreement by which you acquired this software. If you are a volume license customer, use of this software is subject to your volume license agreement. You may not use this software if you have not validly acquired a license for the software from Microsoft or its licensed distributors. |  |
|                            | EULAID:T1S_SR_1_ED_SRVSTD_V_en-us                                                                                                    |  |
|                            | ☑ I gccept the license terms                                                                                                    |  |
|                            | Next                                                                                                    |  |
|                            |                                                                                                    |  |
|                            |                                                                                                    |  |
| 1 Collecting information 2 | Installing Windows                                                                                                    |  |

6. Click Custom: Install Windows only (Advanced).

| •                                   | 🕒 🔏 Windows Setup                                                                                                    |  |
|-------------------------------------|----------------------------------------------------------------------------------------------------|--|
|                                     | Which type of installation do you want?                                                                                                    |  |
|                                     | <b>Upgrade: Install Windows and keep files, settings, and applications</b><br>The files, settings, and applications are moved to Windows with this option. This option is only<br>available when a supported version of Windows is already running on the computer.                                   |  |
|                                     | <b>Custom: Install Windows only (advanced)</b><br>The files, settings, and applications aren't moved to Windows with this option. If you want to<br>make changes to partitions and drives, start the computer using the installation disc. We<br>recommend backing up your files before you continue. |  |
|                                     | Help me decide                                                                                                    |  |
|                                     |                                                                                                    |  |
| $1^{\text{Collecting information}}$ | 2 Installing Windows                                                                                                    |  |

7. <u>Select the drive you want to install to and click the **Next** button.</u>

| G                        | Mindows Setup<br>Where do you w | vant to install Wir | ndows?     |                    | ×    |  |
|--------------------------|---------------------------------|---------------------|------------|--------------------|------|--|
|                          | Name                            | located Space       | Total size | Free space Type    |      |  |
|                          | €2 <u>R</u> efresh              | Delete              | Format     | <mark>*</mark> Ngw |      |  |
|                          |                                 |                     | l≩         | L                  | Next |  |
|                          |                                 |                     |            |                    |      |  |
| Collecting information 2 | Installing Windows              |                     |            |                    |      |  |

## 8. Installation begins.

|                          | 🔏 Windows Setup                                                                                                    |
|--------------------------|----------------------------------------------------------------------------------------------------|
|                          | Installing Windows                                                                                                    |
|                          | Status                                                                                                    |
|                          | Copying Windows files<br>Getting files ready for installation<br>Installing features<br>Installing updates<br>Finishing up |
|                          |                                                                                                    |
|                          |                                                                                                    |
| 1 Collecting information | 2 Installing Windows                                                                                                    |

9. Once the installation is finished the server will automatically restart. It may restart a couple of times as it configures devices.

10. When prompted **enter a password** for the Administrator account and confirm it. Then click the **Finish** button.

| Customize              | e settings                      |                                              |        |
|------------------------|---------------------------------|----------------------------------------------|--------|
| Type a password for th | e built-in administrator accour | nt that you can use to sign in to this compu | uter.  |
| User name              |                                 |                                              |        |
| Password               | •••••                           |                                              |        |
| Reenter password       | •••••                           | <u>م</u>                                     |        |
|                        |                                 |                                              |        |
|                        |                                 |                                              |        |
|                        |                                 |                                              |        |
|                        |                                 | k                                            |        |
|                        |                                 |                                              |        |
|                        |                                 |                                              |        |
| - Cr                   |                                 |                                              | Finish |

11. Installation is now complete and you can logon for the first time.

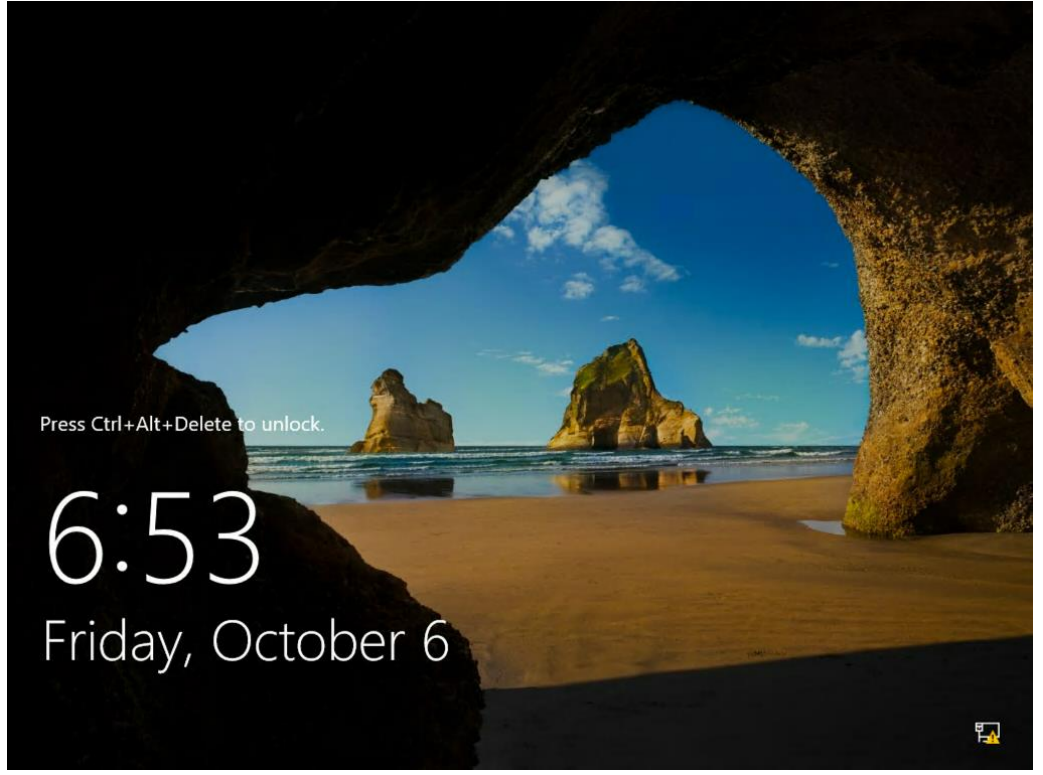

### **Basic Configurations**

On the first login, the Server Manager Dashboard will automatically start. We will use this to make some basic configuration changes. Click Local Server on the left of the window.
 For exercise Manager

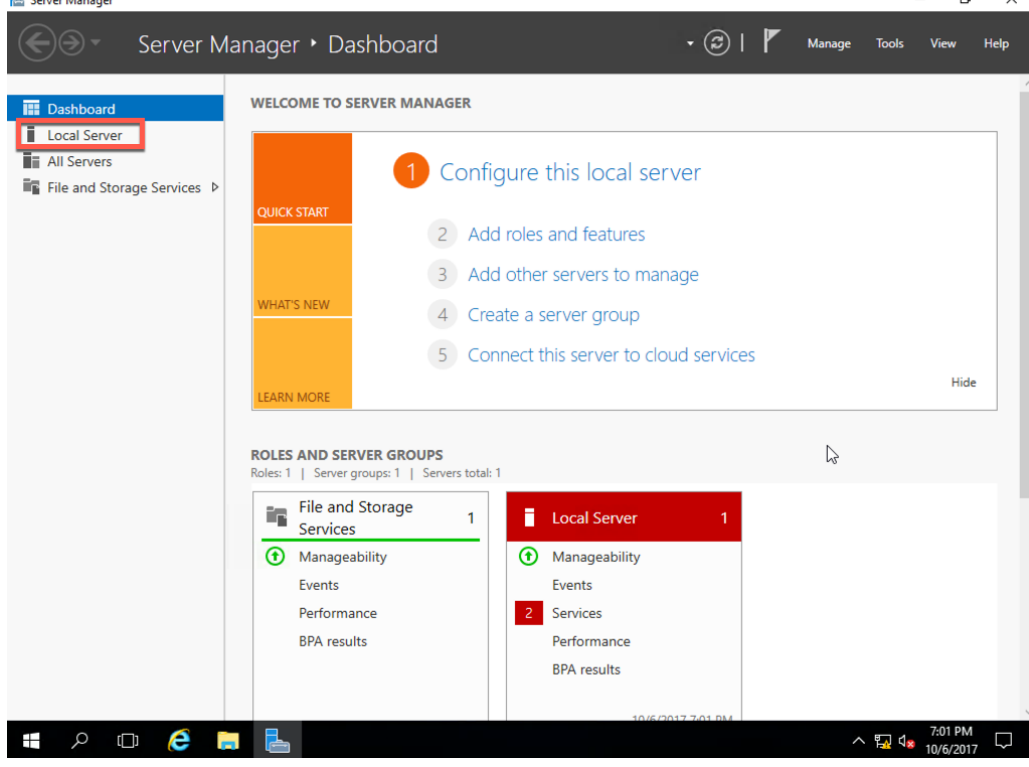

| -                           | PROPERTIES                                   |                                                |                                    | 74.010             |
|-----------------------------|----------------------------------------------|------------------------------------------------|------------------------------------|--------------------|
| Dashboard                   | For WIN-AJG46SBIF                            | 3H                                             |                                    | TASKS •            |
| Local Server                | Computer name                                | WIN-AJG46SBIFGH                                | Last installed updates             | Never              |
| All Servers                 | Workgroup                                    | WORKGROUP                                      | Windows Update                     | Download update    |
| File and Storage Services ▷ |                                              |                                                | Last checked for updates           | Never              |
|                             | Windows Firewall                             | Public: On                                     | Windows Defender                   | Real-Time Protect  |
|                             | Remote management                            | Enabled                                        | Feedback & Diagnostics             | Settings           |
|                             | Remote Desktop                               | Disabled                                       | IE Enhanced Security Configuration | n On               |
| 2                           | NIC Teaming                                  | Disabled                                       | Time zone                          | (UTC-08:00) Pacifi |
|                             | Ethernet0                                    | IPv4 address assigned by DHCP, IPv6 enabled    | Product ID                         | Not activated      |
|                             | Operating system version                     | Microsoft Windows Server 2016 Standard         | Processors                         | Intel(R) Xeon(R) C |
|                             | Hardware information                         | VMware, Inc. VMware Virtual Platform           | Installed memory (RAM)             | 8 GB               |
|                             |                                              |                                                | Total disk space                   | 99.51 GB           |
|                             | <                                            |                                                |                                    |                    |
|                             | EVENTS<br>All events   11 total              |                                                |                                    | TASKS              |
|                             | Filter                                       | ► (ii) ► (ii) ►                                |                                    | ۲                  |
|                             | Server Name ID                               | Severity Source                                | Log Date and Time                  |                    |
|                             |                                              | 5                                              | Application 10/6/2017 7:00:58 PM   | -                  |
|                             | WIN-AJG46SBIFGH 8198                         | Error Microsoft-Windows-Security-SPP           | Application 10/0/2011 1100100 1111 |                    |
|                             | WIN-AJG46SBIFGH 8198<br>WIN-AJG46SBIFGH 1534 | Warning Microsoft-Windows-User Profile Service | Application 10/6/2017 7:00:46 PM   |                    |

2. To change the server name, click the **generated name**.

3. Click the **Change** button.

| Computer Name Hardy         | are Advanced Remote                                             |                                                                   |                                                          |                                     |
|-----------------------------|-----------------------------------------------------------------|-------------------------------------------------------------------|----------------------------------------------------------|-------------------------------------|
| Windows use<br>on the netwo | is the following information to identify your computer<br>rk.   | C ASSRIEGH                                                        | Last Sector Back conductors                              | TASKS                               |
| Computer description:       |                                                                 | ROUP                                                              | Windows Undate                                           | Download unda                       |
|                             | For example: "IIS Production Server" or<br>"Accounting Server". |                                                                   | Last checked for updates                                 | Never                               |
| Full computer name:         | WIN-AJG46SBIFGH                                                 |                                                                   |                                                          |                                     |
| Workgroup:                  | WORKGROUP                                                       | Dn                                                                | Windows Defender                                         | Real-Time Prote                     |
|                             |                                                                 |                                                                   | Feedback & Diagnostics                                   | Settings                            |
| workgroup, click Chang      | er or change its domain or Change                               |                                                                   | It Enhanced Security Configuration                       | Un UTC 00.001 D                     |
|                             |                                                                 | Iress assigned by DHCP, IPv6 enabled                              | Product ID                                               | Not activated                       |
|                             | C3                                                              | ft Windows Server 2016 Standard<br>, Inc. VMware Virtual Platform | Processors<br>Installed memory (RAM)<br>Total disk space | Intel(R) Xeon(R<br>8 GB<br>99.51 GB |
|                             | OK Cancel Annly                                                 |                                                                   |                                                          |                                     |
|                             | EVENTS                                                          |                                                                   |                                                          | TACK                                |
|                             | All events   11 total                                           |                                                                   |                                                          | IASKS                               |
|                             |                                                                 | 0                                                                 |                                                          | 6                                   |
|                             | Filter                                                          |                                                                   |                                                          |                                     |
|                             | Filter Server Name ID Severity                                  | Source                                                            | Log Date and Time                                        |                                     |
|                             | Filter<br>Server Name ID Severity<br>WIN-AJG4658IFGH 8198 Error | Source                                                            | Log Date and Time<br>Application 10/6/2017 7:00:58 PM    |                                     |
|                             | Filter Server Name ID Severity WIN-AJG46SBIFGH 8198 Error       | Source<br>Microsoft-Windows-Security-SPP                          | Log Date and Time<br>Application 10/6/2017 7:00:58 PM    |                                     |

|                                                         | Changes A                                                       |          |                                          |             |                           | TACH         | 10   |
|---------------------------------------------------------|-----------------------------------------------------------------|----------|------------------------------------------|-------------|---------------------------|--------------|------|
| You can change the name a<br>computer. Changes might af | and the membership of this<br>fect access to network resources. | computer | -                                        |             |                           | IASK         | 2    |
|                                                         |                                                                 |          | G46SBIFGH                                | Last insta  | lled updates              | Never        |      |
| Complete and                                            |                                                                 |          | ROUP                                     | Windows     | Update<br>ked for undates | Download u   | pda  |
| WIN-AJG46SBIFGH                                         |                                                                 | Í        |                                          | Last criect | ked for updates           | IVEVEI       |      |
| Full computer name:                                     |                                                                 |          | Dn                                       | Windows     | Defender                  | Real-Time P  | rote |
| WIN-AJG465BIFGH                                         |                                                                 |          |                                          | Feedback    | : & Diagnostics           | Settings     |      |
|                                                         | More                                                            | ange     | 8                                        | IE Enhanc   | ed Security Configuration | On           |      |
| Member of                                               | -0                                                              | 1        |                                          | Time zon    | e                         | (UTC-08:00)  | Pa   |
| O Domain:                                               |                                                                 |          | tress assigned by DHCP, IPvo enabled     | Product II  | D                         | NOT activate | a    |
| Workgroup:                                              |                                                                 |          |                                          |             |                           |              |      |
| WORKGROUP                                               |                                                                 |          | ft Windows Server 2016 Standard          | Processor   | rs                        | Intel(R) Xeo | n(R  |
|                                                         |                                                                 |          | , Inc. VMware Virtual Platform           | Installed i | memory (RAM)              | 8 GB         |      |
|                                                         | OK Cancel                                                       |          |                                          | Total disk  | space                     | 99.51 GB     |      |
|                                                         | OK Cancel                                                       | Apply    |                                          |             |                           |              |      |
|                                                         | EVENTS                                                          | . 163    |                                          |             |                           |              |      |
|                                                         | All events   11 total                                           |          |                                          |             |                           | TASK         | S    |
|                                                         | Filter                                                          |          | ▼ (ii) ▼ (ii) Q                          |             |                           |              |      |
|                                                         |                                                                 |          |                                          | lan.        | Date and Time             |              |      |
|                                                         | Server Name ID                                                  | Severity | Source                                   | Log         | Date and Time             |              |      |
|                                                         | Server Name ID                                                  | Severity | Source<br>Microsoft-Windows-Security-SPP | Application | 10/6/2017 7:00:58 PM      |              |      |

5. On the dialog box informing you that a reboot is needed to change the computer name click the **OK** button.

| Computer Name/Domain C                                       | hanges                                                  | ×                                         |                                                                                                    |                                                                                                    |                                                                     |
|--------------------------------------------------------------|---------------------------------------------------------|-------------------------------------------|----------------------------------------------------------------------------------------------------|----------------------------------------------------------------------------------------------------|---------------------------------------------------------------------|
| You can change the name and<br>computer. Changes might affer | d the membership of this<br>ct access to network resour | ces.                                      | G465BIFGH<br>ROUP                                                                                       | Last installed updates<br>Windows Update                                                                                        | TASKS<br>Never<br>Download upd                                      |
| e Computer name:                                             |                                                         | i                                         |                                                                                                    | Last checked for updates                                                                                                    | Never                                                               |
| Full computer name:<br>ersnvtemplate<br>Member of<br>Domain: | 00<br>                                                  | You mus<br>these chi<br>Before resta      | omain Changes<br>t restart your computer to apply<br>anges<br>rtting, save any open files and close all | Windows Defender<br>Feedback & Diagnostics<br>IE Enhanced Security Configuration<br>Time zone<br>Product ID                     | Real-Time Prot<br>Settings<br>On<br>(UTC-08:00) Pa<br>Not activated |
| Workgroup:     WORKGROUP                                     |                                                         | 1                                         | у<br>, Inc. VMware Virtual Platform                                                                     | Processors<br>Installed memory (RAM)                                                                                            | Intel(R) Xeon(R<br>8 GB                                             |
|                                                              | OK Cano                                                 | el                                        |                                                                                                    | lotal disk space                                                                                                    | 99.51 GB                                                            |
|                                                              | OK Cance                                                | al Apply                                  |                                                                                                    |                                                                                                    |                                                                     |
|                                                              | All events   11 total                                   |                                           | ₽ (1) ▼ (1) ▼                                                                                           |                                                                                                    | TASKS                                                               |
|                                                              | Server Name<br>WIN-AJG46SBIFGH<br>WIN-AJG46SBIFGH       | ID Severity<br>8198 Error<br>1534 Warning | Source<br>Microsoft-Windows-Security-SPP<br>Microsoft-Windows-User Profile Service                      | Log         Date and Time           Application         10/6/2017 7:00:58 PM           Application         10/6/2017 7:00:46 PM |                                                                     |

4. Enter a **new computer** and click the **OK** button.

6. Click the **Close** button.

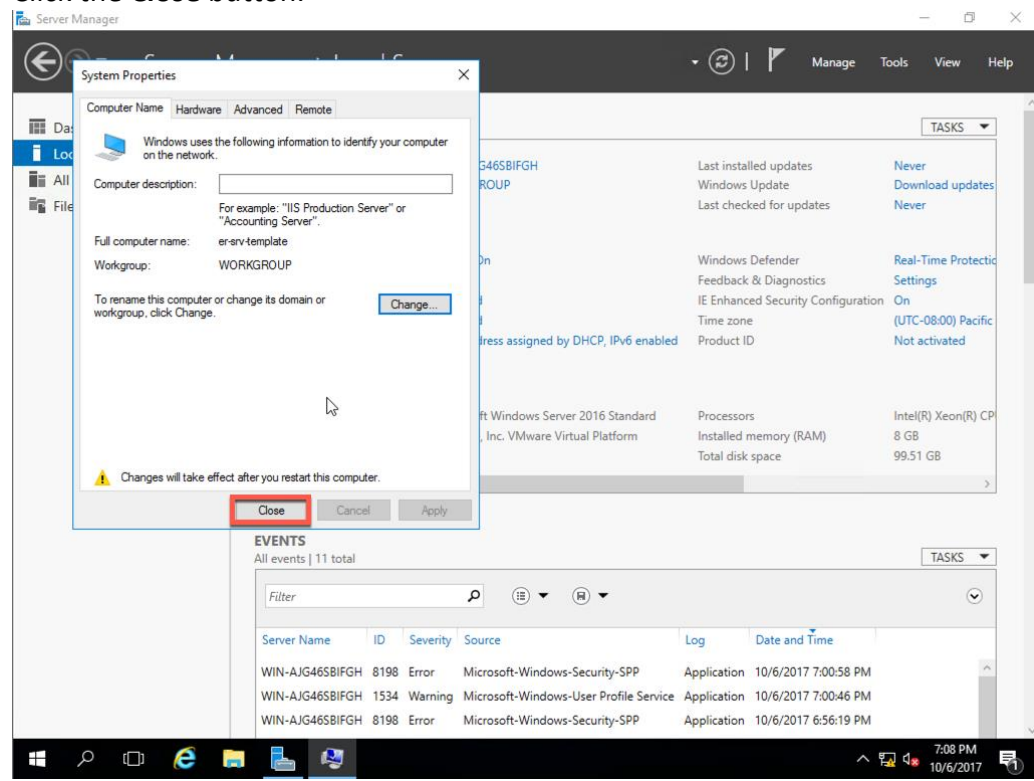

7. On the dialog box asking to restart, click the **Restart Later** button.

| Dashboard                                                  | For WIN-AJ                                                                 | G46SBIF(                                   | GH                           |                                                                                     |                                                            |                                                                  | TASKS 🔻                                                                      |
|------------------------------------------------------------|----------------------------------------------------------------------------|--------------------------------------------|------------------------------|-------------------------------------------------------------------------------------|------------------------------------------------------------|------------------------------------------------------------------|------------------------------------------------------------------------------|
| Local Server<br>All Servers<br>File and Storage Services ▷ | Computer name<br>Workgroup                                                 |                                            | WIN<br>WC                    | N-AJG46SBIFGH<br>RKGROUP                                                            | Last insta<br>Windows<br>Last chect                        | lled updates<br>Update<br>ked for updates                        | Never<br>Download update<br>Never                                            |
|                                                            | Windows Firev<br>Remote manag<br>Remote Deskte<br>NIC Teaming<br>Ethernet0 | Microsoft<br>You mu<br>change<br>Before re | Windows<br>UST resta<br>S    | rt your computer to apply these                                                     | Windows<br>Feedback<br>IE Enhand<br>Time zon<br>Product II | Defender<br>& Diagnostics<br>ed Security Configuration<br>e<br>D | Real-Time Protecti<br>Settings<br>On<br>(UTC-08:00) Pacific<br>Not activated |
|                                                            | Operating syst<br>Hardware inform                                          | ation                                      | VM                           | Restart Now Restart Later                                                           | Processor<br>Installed I<br>Total disk                     | rs<br>memory (RAM)<br>space                                      | Intel(R) Xeon(R) Cl<br>8 GB<br>99.51 GB                                      |
|                                                            | < EVENTS All events   11 total Filter                                      |                                            |                              | ρ (Ε) • (R) •                                                                       |                                                            |                                                                  |                                                                              |
|                                                            | Server Name<br>WIN-AJG46SBIFG                                              | ID<br>H 8198<br>H 1534                     | Severity<br>Error<br>Warning | Source<br>Microsoft-Windows-Security-SPP<br>Microsoft-Windows-Llser Profile Service | Log<br>Application<br>Application                          | Date and Time<br>10/6/2017 7:00:58 PM<br>10/6/2017 7:00:46 PM    |                                                                              |

8. To set the IP address of the server, click IPv4 address assigned by DHCP, IPv6 enabled.

| Server Ma                                                    | inager 🔸 Local Sei                                                                                | rver                                                                                                    | • 闭   🚩 Manage 1                                                                                                    | īools View Help                                                               |
|--------------------------------------------------------------|---------------------------------------------------------------------------------------------------|----------------------------------------------------------------------------------------------------|----------------------------------------------------------------------------------------------------|-------------------------------------------------------------------------------|
| 📰 Dashboard                                                  | For WIN-AJG46SBIFGH                                                                               |                                                                                                    |                                                                                                    | TASKS 💌                                                                       |
| Local Server<br>All Servers<br>■ File and Storage Services ▷ | Computer name<br>Workgroup                                                                        | WIN-AJG46SBIFGH<br>WORKGROUP                                                                                                    | Last installed updates<br>Windows Update<br>Last checked for updates                                                                                                    | Never<br>Download updates<br>Never                                            |
| G                                                            | Windows Firewall<br>Remote management<br>Remote Desktop<br>NIC Teaming<br>Ethernet0               | Public: On<br>Enabled<br>Disabled<br>Disabled<br>IPv4 address assigned by DHCP, IPv6 enabled                                                | Windows Defender<br>Feedback & Diagnostics<br>IE Enhanced Security Configuration<br>Time zone<br>Product ID                                                                        | Real-Time Protectic<br>Settings<br>On<br>(UTC-08:00) Pacific<br>Not activated |
|                                                              | Operating system version<br>Hardware information                                                  | Microsoft Windows Server 2016 Standard<br>VMware, Inc. VMware Virtual Platform                                                              | Processors<br>Installed memory (RAM)<br>Total disk space                                                                                                    | Intel(R) Xeon(R) CP<br>8 GB<br>99.51 GB                                       |
|                                                              | EVENTS<br>All events   11 total<br><i>Filter</i>                                                  | <ul> <li>◄ ( = )</li> <li>◄ ( = )</li> </ul>                                                                                                |                                                                                                    | TASKS                                                                         |
|                                                              | Server Name ID Sr<br>WIN-AJG46SBIFGH 8198 Er<br>WIN-AJG46SBIFGH 1534 W<br>WIN-AJG46SBIFGH 8198 Er | everity Source<br>ror Microsoft-Windows-Security-SPP<br>arning Microsoft-Windows-User Profile Service<br>ror Microsoft-Windows-Security-SPP | Log         Date and Time           Application         10/6/2017 7:00:58 PM           Application         10/6/2017 7:00:46 PM           Application         10/6/2017 6:56:19 PM | -                                                                             |
| 📲 🍳 🗆 🧯 📒                                                    |                                                                                                   |                                                                                                    | へ 早                                                                                                    | √ ds 10/6/2017 🖣                                                              |

9. Right-click the network interface, and click the Properties option.

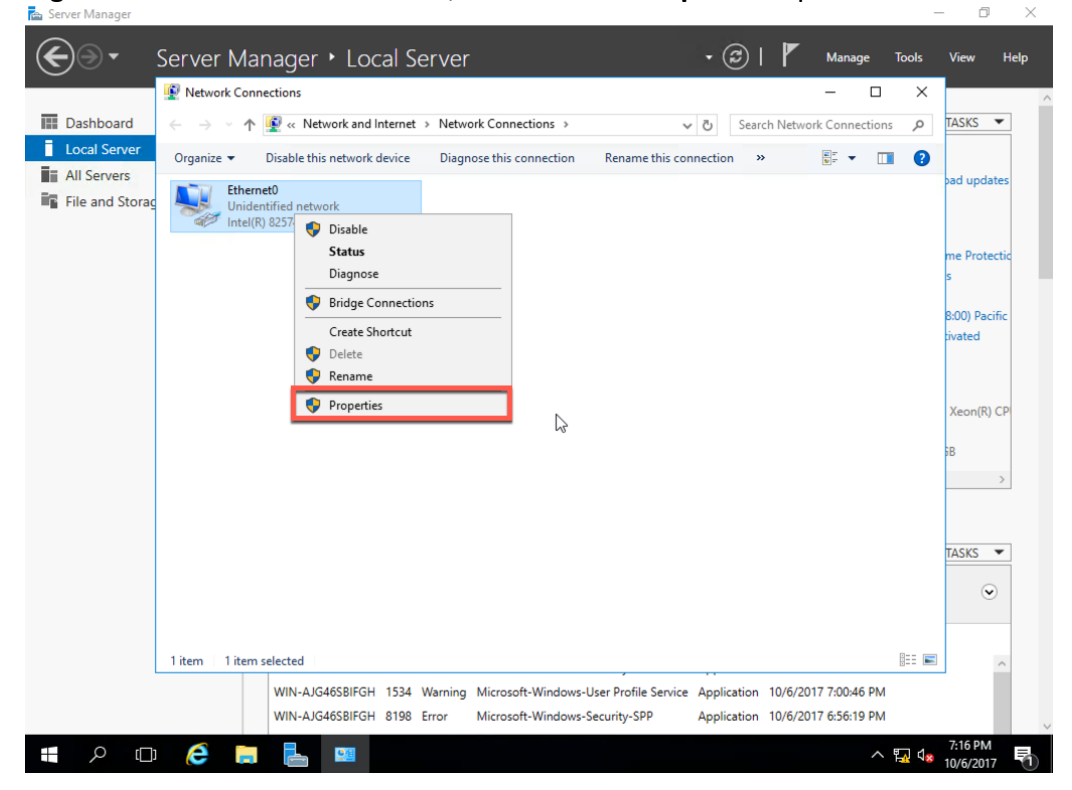

10. Select Internet Protocol version 4 (TCP/IPv4), click the Properties button.

|                                                | Network Connections                                                                                                    | - 0 X                                   |
|------------------------------------------------|----------------------------------------------------------------------------------------------------|-----------------------------------------|
| Dashboard                                      | →                                                                                                    | ලී Search Network Connections ♀ TASKS ▼ |
| Local Server<br>All Servers<br>File and Storag | Ethernet0 Properties     Networking                                                                                                    | nection » 🕃 🕶 🚺 😧 pad updates           |
|                                                | Connect using:                                                                                                    | me Protectio<br>s                       |
|                                                | Configure This connection uses the following items:  Configure and Printer Sharing for Microsoft Networks  File and Printer Sharing for Microsoft Networks  Configure and Printer Sharing for Microsoft Networks  Configure and Printer Sharing for Microsoft Network | 8:00) Pacific<br>tivated                |
|                                                | Corr Retrend Protocol Version 4 (TCP/IPv4)     Microsoft Network Adapter Multiplexor Protocol     A Microsoft LLDP Protocol Driver     Internet Protocol Version 6 (TCP/IPv6)     <                                                                                                    | Xeon(R) CP<br>38                        |
|                                                | Install Uninstall Properties Description Transmission Control Protocol/Internet Protocol. The default wide area network protocol that provides communication across diverse interconnected networks                                                                                                    | TASKS ¥                                 |
|                                                | OK Cancel                                                                                                    | $\odot$                                 |
| 1:                                             | tem 1 item selected                                                                                                    |                                         |

11. Enter the IP address and DNS information for your network and click the **OK** button.

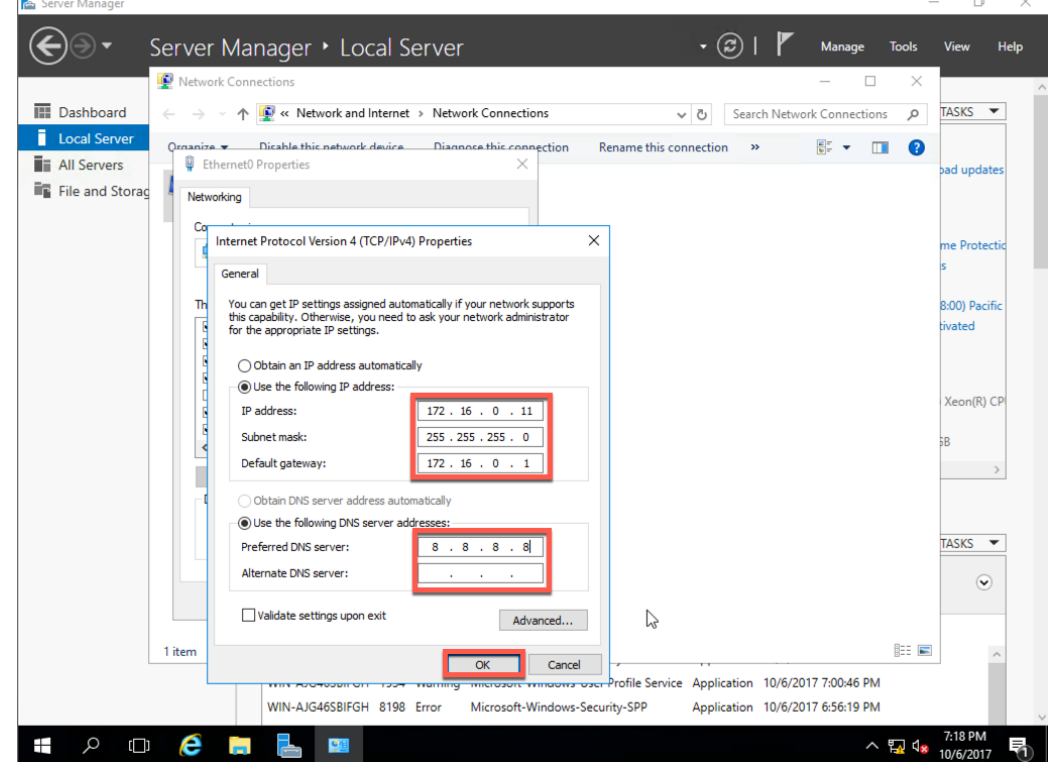

#### 12. Click the **Close** button.

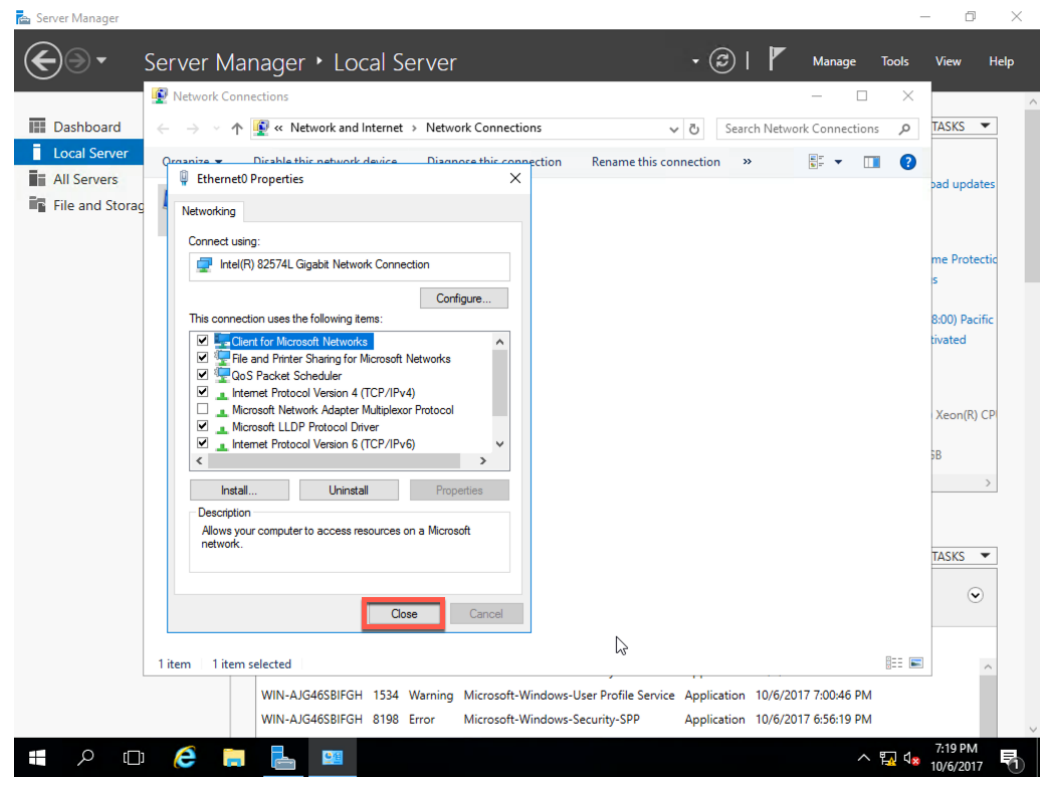

13. When asked, **Do you want to allow your PC to be discoverable by other PCs and devices on the network?**, click the **No** button.

| 🚘 Server Manager                                                                                                    |                                                                                                    |
|----------------------------------------------------------------------------------------------------|----------------------------------------------------------------------------------------------------|
| Server Manager • Local Server                                                                                                    | Networks                                                                                                    |
| Vetwork Connections                                                                                                    |                                                                                                    |
| □ Dashboard ← → ✓ ↑ 🕼 « Network and Internet → Network Connections → 🗸 🗸                                                                                                    | រ៉ែ្ម Network                                                                                                    |
| I Local Server       Organize <ul> <li>Disable this network device</li> <li>Diagnose this connection</li> <li>Rename this conne</li> </ul> If All Servers       Ithernet0         Network       Intel(R) 82574L Gigabit Network C | Do you want to allow your PC to be<br>discoverable by other PCs and devices<br>on this network?<br>We recommend allowing this on your |
|                                                                                                    | home and work networks, but not public ones.                                                                                          |
|                                                                                                    |                                                                                                    |
|                                                                                                    |                                                                                                    |
| I item 1 item selected                                                                                                    |                                                                                                    |
| WIN-AJG46S8IFGH 1534 Warning Microsoft-Windows-User Profile Service A<br>WIN-AJG46S8IFGH 8198 Error Microsoft-Windows-Security-SPP A                                                                                              |                                                                                                    |
| #                                                                                                    |                                                                                                    |

14. Close the Network Connections window.

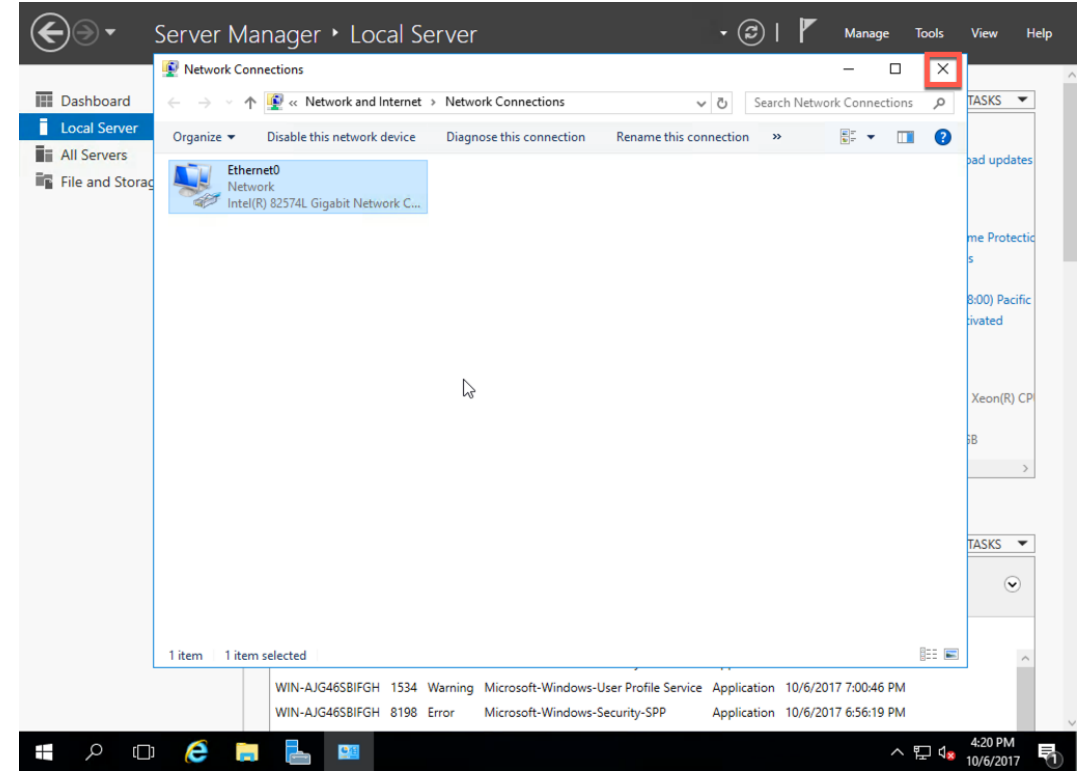

| Dashboard                                                | For WIN-AJG46SBIFGH                                     |                                                                                     |                                                                                 | TASKS 💌                                |
|----------------------------------------------------------|---------------------------------------------------------|-------------------------------------------------------------------------------------|---------------------------------------------------------------------------------|----------------------------------------|
| Local Server<br>All Servers<br>File and Storage Services | Computer name<br>Workgroup                              | WIN-AJG46SBIFGH<br>WORKGROUP                                                        | Last installed updates<br>Windows Update<br>Last checked for updates            | Never<br>Download update<br>Never      |
|                                                          | Windows Firewall<br>Remote management<br>Remote Desktop | Public: On<br>Enabled<br>Disabled                                                   | Windows Defender<br>Feedback & Diagnostics<br>IE Enhanced Security Configuratio | Real-Time Protect<br>Settings          |
| 2                                                        | NIC Teaming<br>Ethernet0                                | Disabled<br>IPv4 address assigned by DHCP, IPv6 enabled                             | Time zone<br>Product ID                                                         | (UTC-08:00) Pacifi<br>Not activated    |
|                                                          | Operating system version<br>Hardware information        | Microsoft Windows Server 2016 Standard<br>VMware, Inc. VMware Virtual Platform      | Processors<br>Installed memory (RAM)<br>Total disk space                        | Intel(R) Xeon(R) C<br>8 GB<br>99.51 GB |
|                                                          | ¢                                                       |                                                                                     |                                                                                 | 1                                      |
|                                                          | EVENTS<br>All events   11 total                         |                                                                                     |                                                                                 | TASKS 💌                                |
|                                                          | Filter                                                  | ► (ii) ► (ii) <                                                                     |                                                                                 | ۲                                      |
|                                                          | Server Name ID Se                                       | everity Source                                                                      | Log Date and Time                                                               |                                        |
|                                                          | WIN-AJG46SBIFGH 8198 Er<br>WIN-AJG46SBIFGH 1534 W       | ror Microsoft-Windows-Security-SPP<br>arning Microsoft-Windows-User Profile Service | Application 10/6/2017 7:00:58 PM<br>Application 10/6/2017 7:00:46 PM            |                                        |

15. Next to IE Enhanced Security Configuration click On.

16. Under Administrators, select **Off**. Then click the **OK** button.

| Dashboard                   | For V      | VIN-AJG46SBIFGH                                                                                                    |                          | TASKS 🔻                        |
|-----------------------------|------------|----------------------------------------------------------------------------------------------------|--------------------------|--------------------------------|
| Local Server                | Computer   | No. Internet Explorer Enhanced Security Configuration                                                                                                    | × ed updates             | Never                          |
| File and Storage Services D | Workgrou   | Internet Explorer Enhanced Security Configuration (IE ESC) reduces the<br>exposure of your server to potential attacks from Web-based content.<br>Internet Explorer Enhanced Security Configuration is enabled by | pdate<br>d for updates   | Download updates only<br>Never |
|                             | Windows    | default for Administrators and Users groups.                                                                                                    | efender                  | Real-Time Protection: C        |
|                             | Remote m   | Administrators:                                                                                                    | & Diagnostics            | Settings                       |
|                             | Remote D   | On (Recommended)                                                                                                    | d Security Configuration | On<br>(UTC-08:00) Pacific Time |
|                             | Ethernet0  | © Off                                                                                                    |                          | Not activated                  |
|                             | Operating  | Users:                                                                                                    |                          | Intel(R) Xeon(R) CPU E5        |
|                             | Hardware   | <ul> <li>On (Recommended)</li> </ul>                                                                                                    | emory (RAM)              | 8 GB                           |
|                             | <          | S O off                                                                                                    | pace                     | 99.51 GB                       |
|                             | EVENTS     | More about Internet Explorer Enhanced Security Configuration                                                                                                    |                          | TASKS 💌                        |
|                             | Filter     | OK Cancel                                                                                                    |                          | •                              |
|                             | Server Nan | ne ID Severity Source Log                                                                                                    | Date and Time            |                                |
|                             |            |                                                                                                    |                          |                                |

- n, × Server Manage **(** • 🕲 | 🚩 Server Manager • Local Server Manage Tools Help PROPERTIES Dashboard For WIN-AJG46SBIFGH TASKS 💌 Local Serve Computer name WIN-AJG46SBIFGH Last installed updates Never All Servers WORKGROUP Windows Update Workgroup Download update File and Storage Services Last checked for updates Never Windows Firewall Public: On Windows Defender Real-Time Protect Feedback & Diagnostics Settings Remote management Enabled Remote Desktop Disabled IE Enhanced Security Config 2 NIC Teaming Disabled Time zone IPv4 address assigned by DHCP. IPv6 enabled Ethernet0 Product ID Operating system version Microsoft Windows Server 2016 Standard Processors Intel(R) Xeon(R) CP Hardware information VMware, Inc. VMware Virtual Platform Installed memory (RAM) 8 GB Total disk space 99.51 GB EVENTS All events | 11 total TASKS 💌 Filter ρ (Ξ) ▼ (Ξ) ▼ • Server Name ID Date and Time Severity Source Log Application 10/6/2017 7:00:58 PM WIN-AJG46SBIFGH 8198 Error Microsoft-Windows-Security-SPP WIN-AJG46SBIFGH 1534 Warning Microsoft-Windows-User Profile Service Application 10/6/2017 7:00:46 PM WIN-AJG46SBIFGH 8198 Error Microsoft-Windows-Security-SPP Application 10/6/2017 6:56:19 PM 🚛 A 🖽 🥭 🔚 ∧ 🙀 🕼 10
- 17. To set the time zone, click (UTC -08:00) Pacific.

18. Click the Change time zone... button.

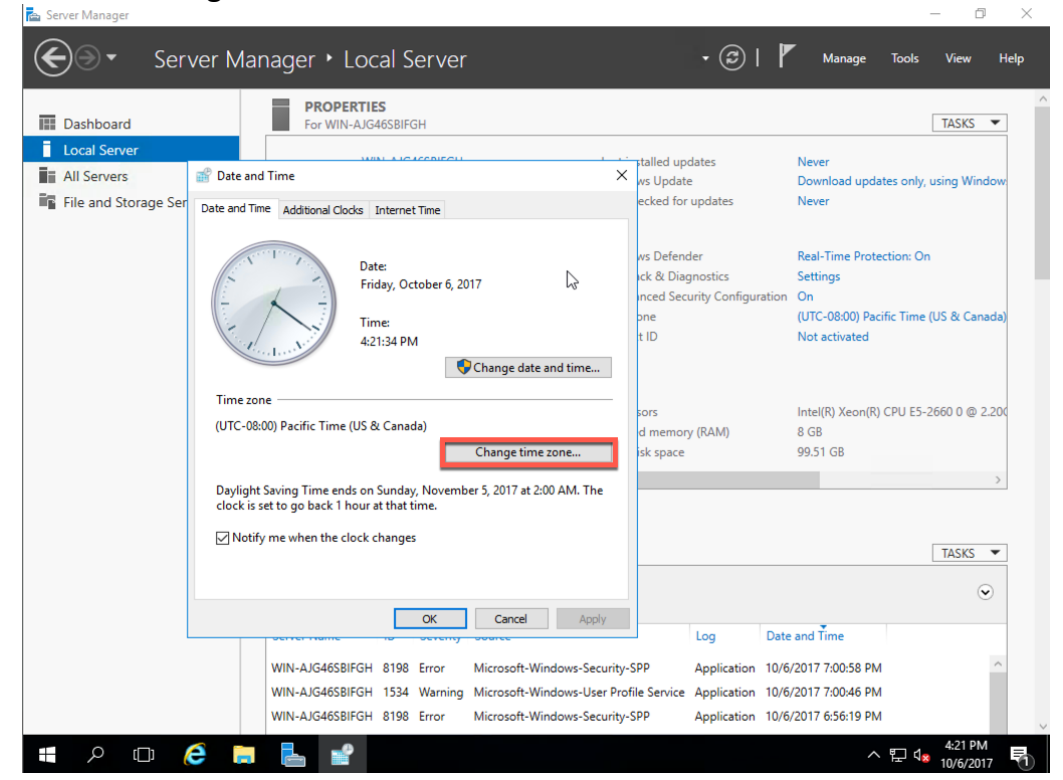

| Dashboard                                           | For WIN-AJG46SBIFGH                                                                                                |                                                                                                    | TASKS 🔻                                                                                                    |
|-----------------------------------------------------|----------------------------------------------------------------------------------------------------|----------------------------------------------------------------------------------------------------|----------------------------------------------------------------------------------------------------|
| Local Server<br>All Servers<br>File and Storage Ser |                                                                                                    | talled updates<br>ws Update<br>ecked for updates<br>ws Defender<br>xck & Diagnostics<br>inced Security Configuration<br>pne<br>t ID | Never<br>Download updates only, using Window<br>Never<br>Real-Time Protection: On<br>Settings<br>On<br>(UTC-08:00) Pacific Time (US & Canada<br>Not activated |
|                                                     | Daylight Saving Time ends on Sunday, November 5, 2017 at 2:00 AM. The clock is set to go back 1 hour at that time. | sors<br>id memory (RAM)<br>isk space                                                                                                | Intel(R) Xeon(R) CPU E5-2660 0 @ 2.20<br>8 GB<br>99.51 GB                                                                                                    |
|                                                     | ✓ Notify me when the clock changes                                                                                 |                                                                                                    | TASKS 💌                                                                                                    |
|                                                     |                                                                                                    |                                                                                                    |                                                                                                    |

19. Select your **time zone** from the dropdown box and then click the **OK** button.

- 20. On the Date & Time window, click the **OK** button.
  - ٥ **(**) Server Manager 
     Local Server • 🕲 l 🖡 Manage Tools View Help PROPERTIES Dashboard For WIN-AJG46SBIFGH TASKS 💌 Local Server alled updates Never All Servers 💣 Date and Time  $\times$ only, using Windo ws Update Downlo File and Storage Ser Date and Time Additional Clocks Internet Time ecked for updates Never ws Defender Real-Time Protection: On Date: ck & Diagnostics Settings Friday, October 6, 2017 nced Security Configu Off (UTC-05:00) Eastern Time (US & Canada ne Time t ID Not activated 7:22:37 PM Change date and time... Time zone Intel(R) Xeon(R) CPU E5-2660 0 @ 2.200 ors (UTC-05:00) Eastern Time (US & Canada) d memory (RAM) 8 GB Change time zone... isk space 99.51 GB Daylight Saving Time ends on Sund(  $v_{\rm S}$  November 5, 2017 at 2:00 AM. The clock is set to go back 1 hour at that time. Notify me when the clock changes TASKS 💌 ♥ Cancel Apply OK Date and Time Log Application 10/6/2017 7:00:58 PM WIN-AJG46SBIEGH 8198 Error Microsoft-Windows-Security-SPP WIN-AJG46SBIFGH 1534 Warning Microsoft-Windows-User Profile Service Application 10/6/2017 7:00:46 PM Application 10/6/2017 6:56:19 PM WIN-AJG46SBIFGH 8198 Error Microsoft-Windows-Security-SPP ヘ に 4 10/6/2017 e P -

21. On the Server Manager, Local Server window, click **Manage** and then click **Server Manager Properties**.

| Dashboard                                                  | PROPERTIE<br>For WIN-AIG                                                         | 46SRIEGH                  | 60                                   |                                                                                    |                                                                         | Add<br>Rem                                                    | Roles and Features<br>ove Roles and Feature                                     | es          |
|------------------------------------------------------------|----------------------------------------------------------------------------------|---------------------------|--------------------------------------|------------------------------------------------------------------------------------|-------------------------------------------------------------------------|---------------------------------------------------------------|---------------------------------------------------------------------------------|-------------|
| Local Server<br>All Servers<br>File and Storage Services D | Computer name<br>Workgroup                                                       |                           | WIN                                  | -AJG465BIFGH<br>RKGROUP                                                            | Last installed<br>Windows Upc<br>Last checked                           | updates<br>date<br>for updates                                | Servers<br>te Server Group<br>er Manager Propertie:<br>Never                    | 5           |
|                                                            | Windows Firewall<br>Remote managem<br>Remote Desktop<br>NIC Teaming<br>Ethernet0 | ent                       | Publ<br>Enat<br>Disa<br>Disa<br>172. | ic: On<br>Iled<br>Died<br>IG.0.11, IPv6 enabled                                    | Windows Def<br>Feedback & E<br>IE Enhanced S<br>Time zone<br>Product ID | ender<br>Diagnostics<br>Security Configuration                | Real-Time Protection<br>Settings<br>Off<br>(UTC-05:00) Eastern<br>Not activated | n: C<br>Tin |
|                                                            | Operating system<br>Hardware informat                                            | version<br>ion            | Micr<br>VMv                          | osoft Windows Server 2016 Standard<br>vare, Inc. VMware Virtual Platform           | Processors<br>Installed men<br>Total disk spa                           | nory (RAM)<br>ice                                             | Intel(R) Xeon(R) CPU<br>8 GB<br>99.51 GB                                        | J ES        |
|                                                            | < EVENTS All events   11 total Fitter                                            |                           |                                      | P = · · ·                                                                          |                                                                         |                                                               | TASKS                                                                           | -           |
|                                                            | Server Name<br>WIN-AJG46SBIFGH<br>WIN-AJG46SBIFGH                                | ID S<br>8198 Ei<br>1534 W | everity<br>rror<br>Varning           | Source<br>Microsoft-Windows-Security-SPP<br>Microsoft-Windows-User Profile Service | Log<br>Application<br>e Application                                     | Date and Time<br>10/6/2017 7:00:58 PN<br>10/6/2017 7:00:46 PN | а<br>а                                                                          | ^           |

22. Check **Do not start Server Manager automatically at logon**. Then click the **OK** button.

| Dashboard                                                  | PROPERTIE<br>For WIN-AJG4                            | <b>S</b><br>46SBIFG                       | н                                   |                                                                                                    |                                               |                                |                        | TASKS                                   | •      |
|------------------------------------------------------------|------------------------------------------------------|-------------------------------------------|-------------------------------------|----------------------------------------------------------------------------------------------------|-----------------------------------------------|--------------------------------|------------------------|-----------------------------------------|--------|
| Local Server<br>All Servers<br>File and Storage Services ▷ | Computer name<br>Workgroup                           |                                           | WIN<br>WO                           | I-AJG46SBIFGH<br>RKGROUP                                                                                           | Last installed<br>Windows Upo<br>Last checked | updates<br>date<br>for updates |                        | Never<br>Download updates<br>Never      | s only |
|                                                            | ᡖ Server Manager F                                   | Properti                                  | es                                  |                                                                                                    |                                               | X                              | guration               | Real-Time Protecti<br>Settings<br>Off   | on: C  |
|                                                            | Specify the<br>Setting the<br>which can<br>environme | e Server<br>e refresh<br>affect th<br>nt. | Manager<br>interval t<br>ne perform | data refresh period (in minutes)<br>oo low results in very frequent refreshes,<br>nance of your server and network | 10                                            |                                |                        | (UTC-05:00) Easter<br>Not activated     | n Tin  |
|                                                            | Do not star                                          | rt Serve                                  | r Manage                            | r automatically at logon                                                                                           |                                               |                                |                        | Intel(R) Xeon(R) CF<br>8 GB<br>99.51 GB | PU ES  |
|                                                            | h5'                                                  |                                           |                                     | ОК                                                                                                    | Can                                           | cel                            |                        |                                         | >      |
|                                                            | EVENTS<br>All events   11 total                      |                                           |                                     | • (ii) • (ii) •                                                                                                    |                                               |                                |                        | TASKS                                   | •      |
|                                                            | Server Name                                          | ID                                        | Severity                            | Source                                                                                                    | Log                                           | Date and Tin                   | ne                     |                                         |        |
|                                                            | WIN-AJG46SBIFGH<br>WIN-AJG46SBIFGH                   | 8198<br>1534                              | Error<br>Warning                    | Microsoft-Windows-Security-SPP<br>Microsoft-Windows-User Profile Service                                           | Application<br>Application                    | 10/6/2017 7:<br>10/6/2017 7:   | :00:58 PM<br>:00:46 PM | 1                                       | ^      |

23. Close the Server Manger window and reboot the server. This will allow the server name change we set earlier take effect.

# Apply Windows Updates

1. After the server has restarted and you have logged in, click the **Start** button and the click **Settings**.

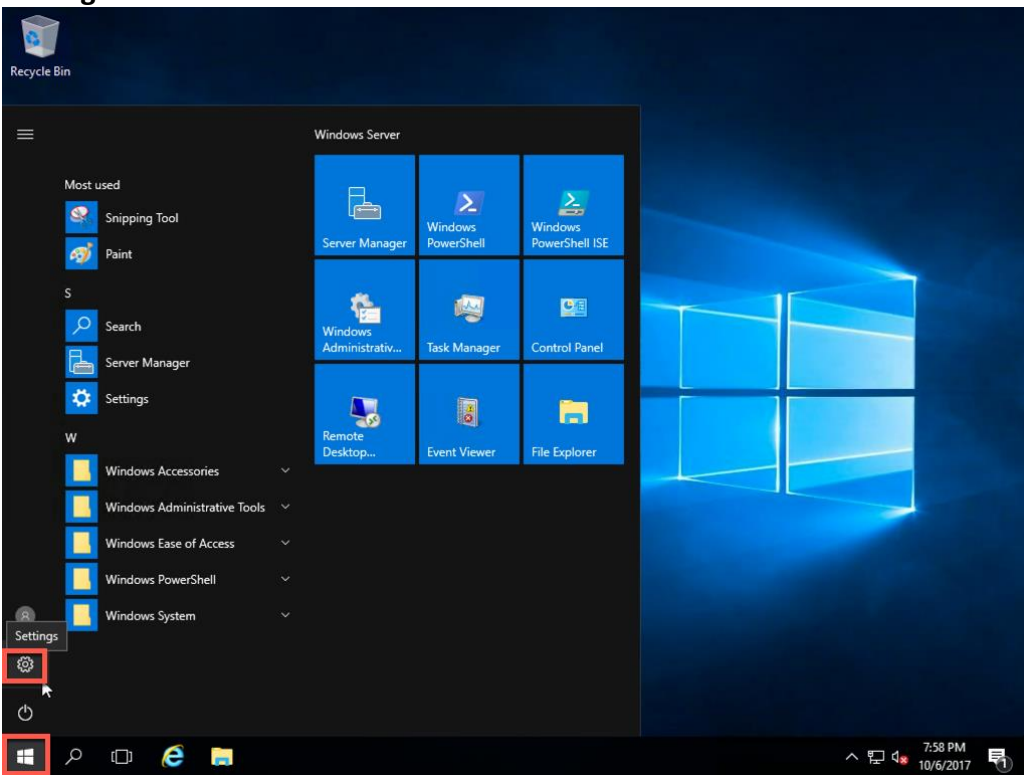

### 2. Click Update & security.

|         | Settings                                |                                         |                                             | - □ >                       | ×                  |
|---------|-----------------------------------------|-----------------------------------------|---------------------------------------------|-----------------------------|--------------------|
| Kecycle |                                         | Window                                  | vs Settings                                 |                             |                    |
|         |                                         | Find a setting                          | ٩                                           |                             |                    |
|         |                                         |                                         |                                             |                             | ~                  |
|         | 8                                       | 。<br>A字                                 | Ċ+                                          | А                           |                    |
|         | Accounts<br>Your accounts, email, sync, | Time & language<br>Speech, region, date | Ease of Access<br>Narrator, magnifier, high | Privacy<br>Location, camera |                    |
|         | work, other people                      |                                         | contrast                                    |                             | -                  |
|         | $\frown$                                |                                         |                                             |                             |                    |
|         | Update & security                       | $\square$                               |                                             |                             |                    |
|         | backup                                  |                                         |                                             |                             |                    |
|         |                                         | Windows isn't activate                  | ed. Activate Windows now.                   |                             | ×                  |
|         |                                         |                                         |                                             |                             |                    |
|         |                                         |                                         |                                             |                             | 7-50 DM            |
|         | ዶ 🖸 🤶 🚍                                 | <b>*</b>                                |                                             |                             | ^ 문 d₂ 10/6/2017 🕤 |

3. Click Advanced options.

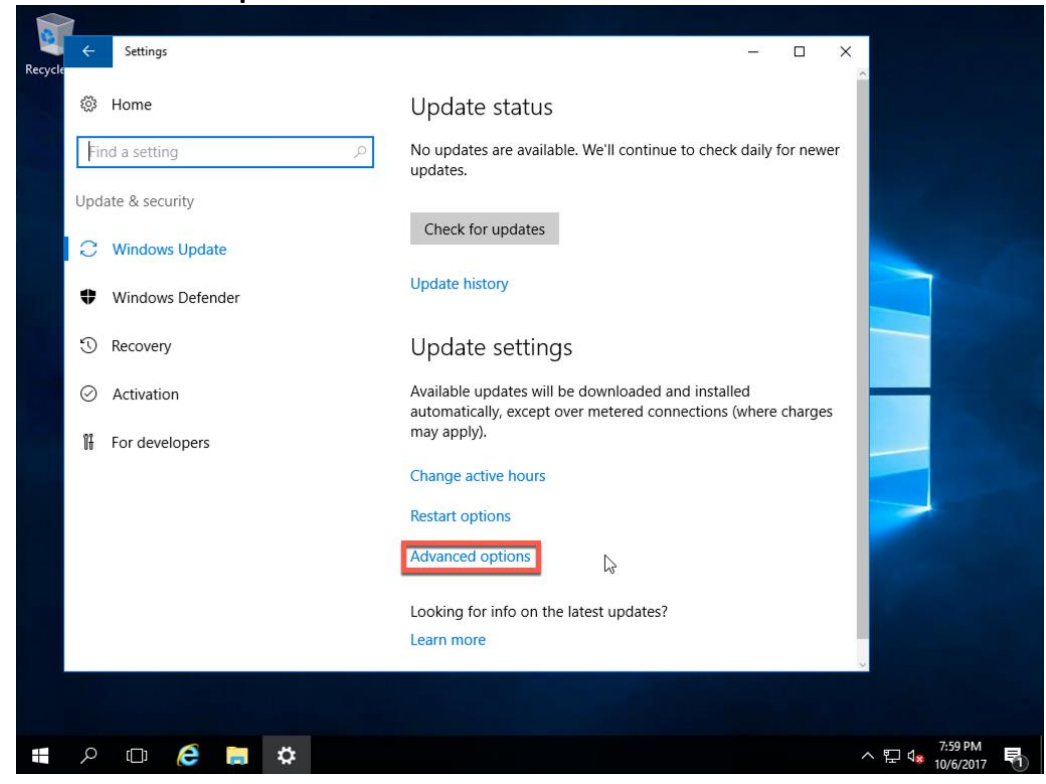

4. Check **Give me updates for other Microsoft products when I update Windows**, and click the **Back arrow**.

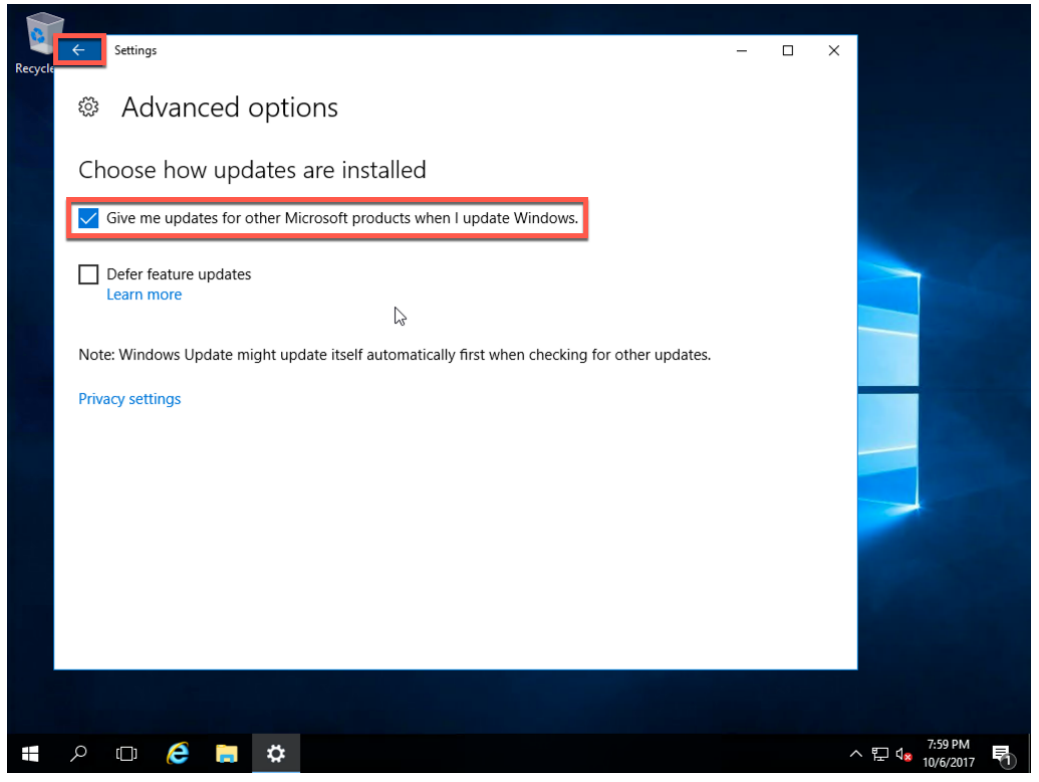

5. Click the **Check for Updates** button.

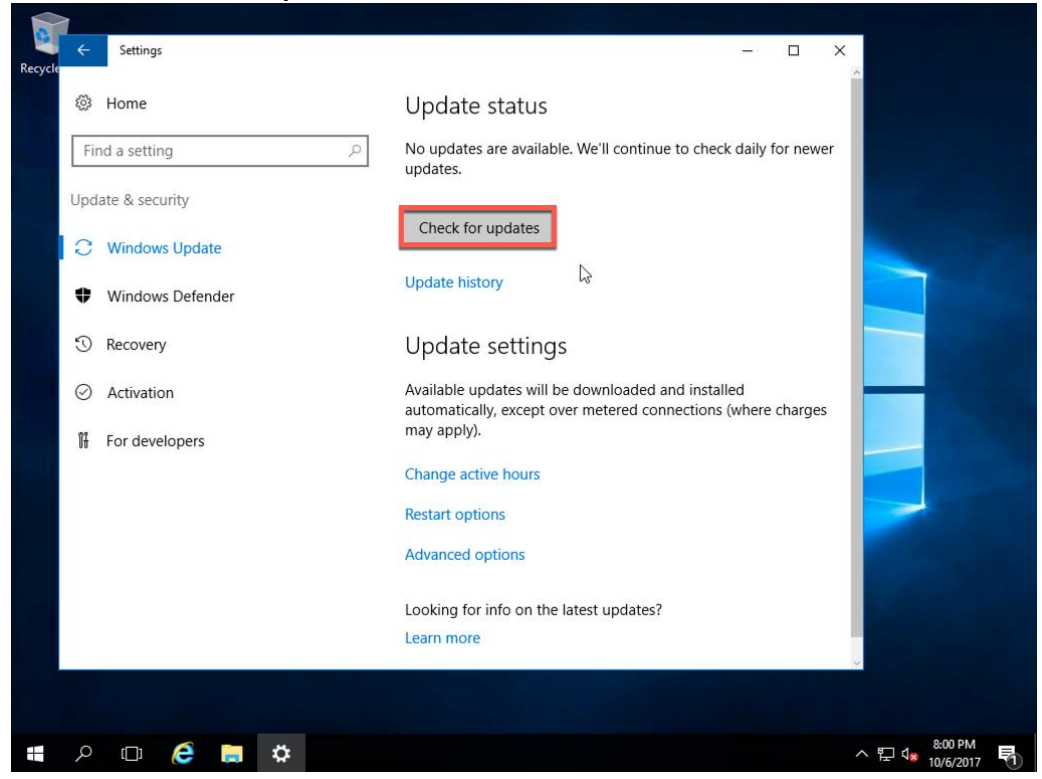

6. Updates will begin to download and install. It might take a while before you start to see updates downloading. Just be patient.

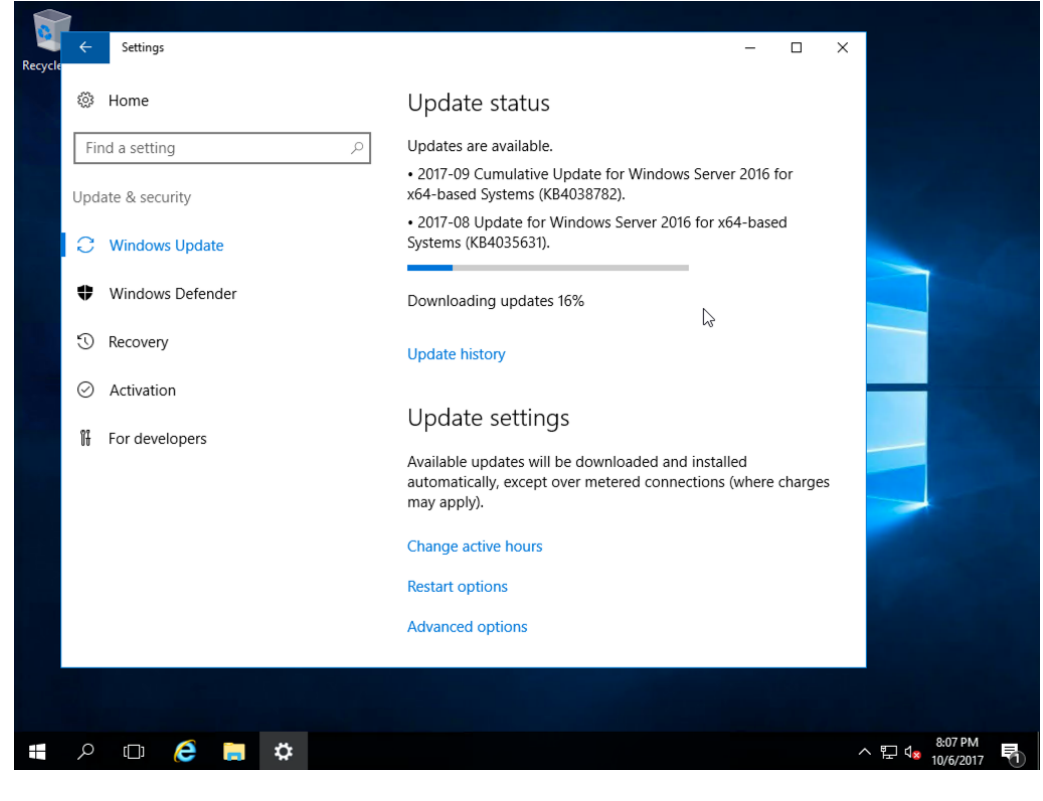

7. Once updates are complete, click the **Reboot now** button.

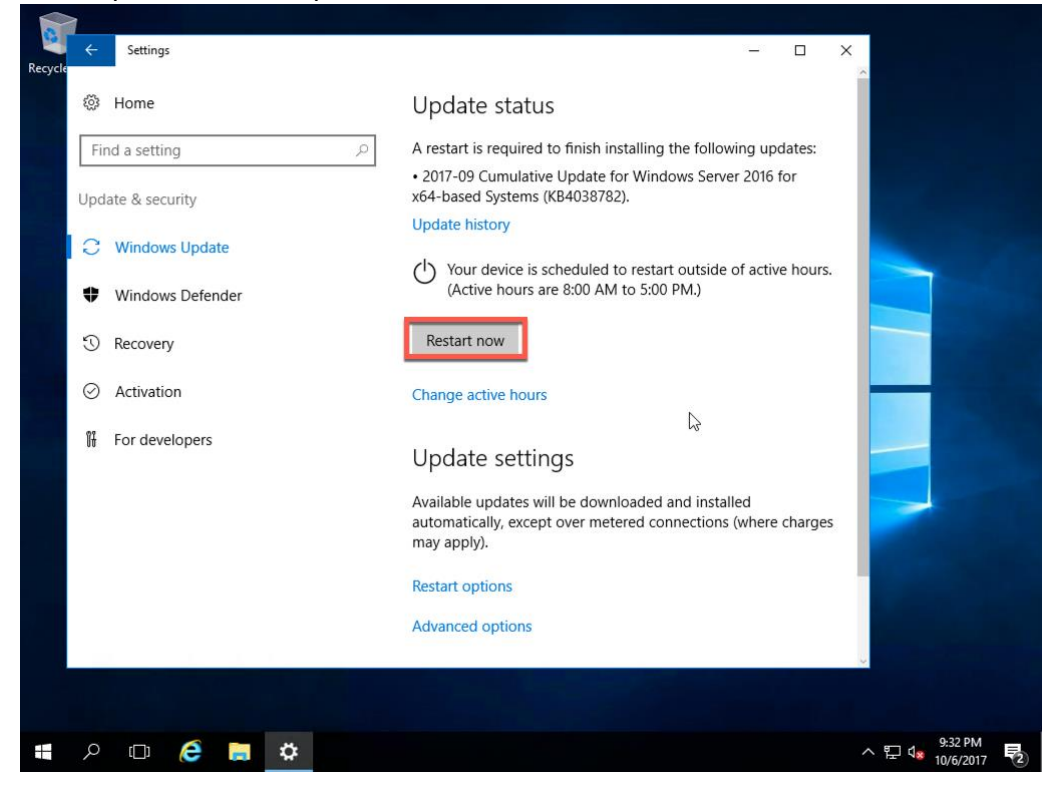

At this point you have completed a Windows Server 2016 Standard installation, made some configuration changes, and have installed the latest updates. You are now ready to set this server up as a domain controller, file server, Exchange server, or some other purpose.